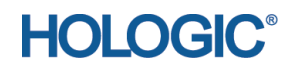

## APEX<sup>™</sup> Data Archiving Best Practices

MAN-03906 Revision 006

## Part Number MAN-03906 Revision 006

Caution: Federal (U.S.A.) law restricts this device to sale by or on the order of a physician (or properly licensed practitioner).

Customer Support Toll Free in USA: +1.877.371.4372 Email: support@hologic.com In Europe, South America, or Asia, contact your local dealer or distributor.

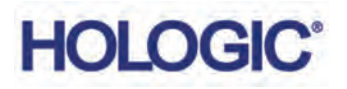

Refer to corporate website for more facilities worldwide www.Hologic.com.

© 2016 Hologic, Inc. Printed in the USA. This manual was originally written in English.

Hologic, APEX, Horizon, QDR and associated logos are trademarks and/or registered trademarks of Hologic, Inc. and/or its subsidiaries in the U.S. and/or other countries. Any other product and company names mentioned herein are the trademarks of their respective owners.

This product may be protected by one or more U.S. or foreign patents as identified at www.Hologic.com/patents.

## Table of Contents

| Overview                                                                  | 1  |
|---------------------------------------------------------------------------|----|
| Audience                                                                  | 1  |
| Purpose                                                                   | 1  |
| Terminology                                                               | 3  |
| Part Numbers                                                              | 4  |
| Use Cases Summary<br>Use Case 1                                           | 4  |
| Physician Office — 1 DXA, No Network: Minimal Cost<br>Use Case 2          |    |
| Physician Office — 1 DXA, No Network: Some Cost, Some Work<br>Use Case 3  | 4  |
| Hospital — 1 DXA, Managed IT Network: No Cost<br>Use Case 4               | 5  |
| Hospital — 1 or more DXA, Managed Radiology Network: Some Cost            | 5  |
| Use Case 1:<br>Physician Office — 1 DXA, No Network: Minimal Cost         | 6  |
| In the APEX application                                                   | 6  |
| Archive Scans                                                             | 6  |
| APEX System Backup                                                        | 7  |
| Use Case 2:<br>Physician Office — 1 DXA, No Network: Some Cost, Some Work | 7  |
| Configuration                                                             | 7  |
| Create Folders                                                            | 7  |
| Configure Setup in the APEX Application                                   | 8  |
| Archiving Scans                                                           |    |
| Performing an APEX System Backup                                          |    |
| Windows 7 Backup                                                          |    |
| Create and Schedule the Backup of the Second Disk                         |    |
| Optional:                                                                 | 10 |
| Perform One-time Copy of Legacy Archive Media to the Second drive         |    |
| Best Practices                                                            |    |
|                                                                           |    |
| Use Case 3:<br>Hospital — 1 DXA, Managed IT Network: No Cost              | 22 |
| Configure the Network Drive                                               |    |
| In Windows                                                                |    |
| In APEX                                                                   | 22 |

| Perform an APEX System Backup Weekly to the Network Drive                       |    |
|---------------------------------------------------------------------------------|----|
| In APEX                                                                         |    |
| Optional: Perform One-time Copy of Legacy Archive Media to a Network Drive      | 27 |
| In Windows                                                                      |    |
| In APEX                                                                         |    |
| Use Case 4:                                                                     |    |
| Hospital — 1 or more DXA, Managed Radiology Network: Some Cost                  | 30 |
| Patient scans will be archived daily to primary location to PACS                |    |
| In APEX                                                                         |    |
| Patient Scans will be Archived Daily to a Secondary Location to a Network Drive |    |
| In Windows                                                                      |    |
| In APEX                                                                         |    |
| Perform an APEX System Backup Weekly to a Network Drive                         |    |
| In Windows                                                                      |    |
| In APEX                                                                         |    |
| Optional: Perform One Time Copy of Legacy Archive Media to a Network Drive      |    |
| In Windows                                                                      |    |
| In APEX                                                                         |    |
|                                                                                 |    |

## List of Figures

| Figure 1: Folders on Second Disk             | 8  |
|----------------------------------------------|----|
| Figure 2: System Configuration               | 9  |
| Figure 3: New Location                       |    |
| Figure 4: Add New Location                   | 11 |
| Figure 5: Selecting Primary Default Location | 11 |
| Figure 6: Archive Scans                      |    |
| Figure 7: Click OK                           |    |
| Figure 8: APEX System Backup                 | 13 |
| Figure 9: Backup Location                    | 14 |
| Figure 10: Backup Options                    |    |
| Figure 11: Select Second Disk                |    |
| Figure 12: Change Schedules                  |    |
| Figure 13: Saving Backup Settings            |    |
| Figure 14: Backup and Restore                | 19 |
| Figure 15: DXA Scans Folder                  |    |
| Figure 16: Add a New Location                | 21 |
| Figure 17: Default Location Options          | 21 |
| Figure 18: Archive Tab                       |    |
| Figure 19: New Location                      |    |
| Figure 20: Add New Location                  |    |
| Figure 21: Default Location                  |    |
| Figure 22: Archive Location                  |    |
| Figure 23: System Backup                     |    |
| Figure 24: DXA SCANS Folder                  |    |
| Figure 25: System Configuration              |    |
| Figure 26: Default Location Option           |    |
| Figure 27: DICOM Send Destination            |    |
| Figure 28: Query Retrieve Provider           |    |
| Figure 29: Add New Provider                  |    |
| Figure 30: Archive Tab                       |    |
| Figure 31: Add New Location                  |    |
| Figure 32: Location Management               |    |
| Figure 33: Default Location                  |    |
| Figure 34: Archive Scans                     |    |
| Figure 35: DXA System Backup                 |    |

| Figure 36: Creating a DXA SCANS Folder | 38 |
|----------------------------------------|----|
| Figure 37: System Configuration        | 39 |
| Figure 38: Default Location Selection  | 39 |

### Overview

## 1 Audience

This document explains Hologic APEX Data Backup Best Practices and includes recommendations to help users understand the capabilities of the DXA product.

This discussion is intended for the following audiences:

- DXA supervisors
- IT managers
- PACS administrators
- Account sales managers
- Sales support specialists
- Product managers
- Application specialists
- Field service engineers
- Technical support
- Training specialists
- Biomed engineers

## 2 Purpose

This use case guidance is intended to help the user understand how the DXA system can be set up to provide data management and disaster recovery. It is important to understand what the data is and the difference between archiving scans and performing an APEX System Backup. A discussion with the customer helps to determine the best method for providing continued support of the APEX data. If there is a need for disaster recovery, the APEX data is available so that service personnel can restore the DXA system.

#### Q: Why is it necessary to Back Up Data?

**A:** Backing up is the way to protect patient data and scans. Users are responsible for backing up the data. If the computer fails, recovery can be difficult and costly. Understanding the backup process is crucial to a successful disaster recovery. Backing up only takes a few minutes and is worthwhile.

#### Q: What is a Scan Archive?

**A:** The archive process transfers a copy of the selected scans to removable media, such as a DVD+RW, a folder on a network drive, an external drive, or PACS. The DXA system maintains two archive locations, a primary and secondary in the database.

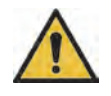

**Caution** Hologic recommends that scans be archived (saved) twice when the archive system is not backed up to ensure that a scan is not lost.

#### Q: What is APEX System Backup?

**A:** APEX System Backup is the function used to save your *system files* (calibration files, patient scan database, reference and report database, step phantom and APEX registry information). These files are different from scan data files. APEX System Backup does not save scan image files.

#### Q: When is a System Recovery necessary?

**A:** It is not necessary to perform a System Recovery unless there is a serious problem with the hardware or software.

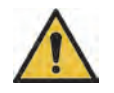

**Caution** If a serious problem occurs, do not attempt a System Recovery. Contact Hologic Customer Support for help.

## 3 Terminology

| APEX                                      | DXA operating system.                                                                                                    |
|-------------------------------------------|----------------------------------------------------------------------------------------------------|
| APEX Data                                 | Includes patient scans, patient data, APEX configurations<br>and calibration information, all archive media and APEX<br>System Backup media.                                                                                              |
| APEX Data Backup                          | Consists of both APEX System Backup and Patient Scans Archiving.                                                                                                    |
| APEX System Backup                        | Weekly backup of the APEX application database, system calibrations, and configurations.                                                                                                    |
| DVD                                       | Hologic approved Verbatim 4x DVD+RW media.                                                                                                    |
| DXA (dual energy x-ray<br>absorptiometry) | Imaging technique that uses a very low dose of radiation<br>to measure bone density for the diagnosis of osteoporosis.                                                                                                    |
| DXA Data Storage Kit                      | A 2 <sup>nd</sup> Internal Drive and One USB External Drive                                                                                                    |
| DXA PC                                    | Hologic provided computer to operate the Bone Densitometer.                                                                                                    |
| IRIS-Enterprise Option                    | Hologic provided connectivity suite.                                                                                                    |
| Legacy Archive Media                      | Hologic approved media associated with all versions of<br>Hologic DXA systems prior to APEX 3.5 Discovery or<br>APEX 5.5 Horizon. Includes Floppies, LS-120 Super Disk,<br>Jaz Cartridges, MO Cartridges, Mini-MO Cartridges, and<br>CDs. |
| Network Drive                             | Facility provided data storage.                                                                                                    |
| PACS                                      | Facility provided Picture Archiving and Communication System for storing scans.                                                                                                    |
| Patient Scans Archive                     | Daily copying of patient scans to media for off system storage.                                                                                                    |
| Query Retrieve                            | The process of locating and restoring scans archived to PACS.                                                                                                    |
| USB External Drive                        | Hologic provided USB drive.                                                                                                    |
| Use Case                                  | How the DXA system is configured for archiving scans and APEX System Backup.                                                                                                    |
| Windows 7 Backup                          | Backup Image of APEX Data.                                                                                                    |
| Second Internal Drive                     | Hologic provided hard drive.                                                                                                    |

## 4 Part Numbers

- Verbatim 4x DVD+RW (CMP-01358)
- DXA Data Storage Kit PRD-03074
  - Internal Hard Drive
  - Hard Drive Data Cable
  - USB External Drive
- DICOM option IRIS-ENT-APEX Enterprise Data Management with Query Retrieve

## 5 Use Cases Summary

### Use Case 1 Physician Office — 1 DXA, No Network: Minimal Cost

#### **Minimum Requirements**

• Customer purchases Verbatim 4x DVD+RW

#### **Best Practices**

- Patient scans are archived daily, twice (primary and secondary) to formatted CDs.
- APEX System Backup performed weekly to a formatted CD.

*Use Case 1: Physician Office — 1 DXA, No Network: Minimal Cost* on Page 6.

#### Use Case 2 Physician Office — 1 DXA, No Network: Some Cost, Some Work

#### **Minimum Requirements**

• Customer purchases Hologic Data Storage Hardware Kit

#### **Best Practices**

- Patient scans are archived daily to the primary archive location on the 2nd drive.
- APEX System Backup is performed weekly on the 2nd drive.
- Windows 7 Backup of the 2nd drive is performed weekly to the USB-connected external drive.
- Optional: Perform one time copy of legacy archive media to the 2nd drive.

*Use Case 2: Physician Office — 1 DXA, No Network: Some Cost, Some Work* on Page 7.

### Use Case 3 Hospital — 1 DXA, Managed IT Network: No Cost

#### **Minimum Requirements**

• Network drive is provided and backed up on a regular schedule by the facility

#### **Best Practices**

- Patient scans are archived daily to a network drive.
- APEX System Backup performed weekly to a network drive.
- Optional: Perform one time copy of legacy archive media to a network drive.

*Use Case 3: Hospital* -1 *DXA, Managed IT Network: No Cost* on Page 22.

Use Case 4 Hospital — 1 or more DXA, Managed Radiology Network: Some Cost

#### **Minimum Requirements**

- IRIS-ENTERPRISE-APEX Option
- PACS that supports Query Retrieve
- Network drive provided and backed up on a regular schedule by the facility

#### **Best Practices**

- Patient scans are archived daily to the primary location on PACS.
- Patient scans are archived daily to a secondary location on a network drive.
- APEX System Backup performed weekly to a network drive.
- Optional: Perform a one-time copy of legacy archive media to a network drive.

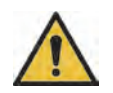

**Caution** Hologic recommends that scans be archived (saved) twice when the archive system is not backed up to ensure that a scan is not lost.

*Use Case 4: Hospital — 1 or more DXA, Managed Radiology Network: Some Cost on Page 30.* 

## 6 Use Case 1: Physician Office — 1 DXA, No Network: Minimal Cost

#### **Minimum Requirements**

• Customer purchases Verbatim 4x DVD+RW

#### **Best Practices**

- Patient scans are archived daily, twice (primary and secondary) to formatted CDs.
- APEX System Backup performed weekly to a formatted CD.

## 6.1 In the APEX application

6.1.1 Archive Scans

#### Primary CD

- 1. Format the CD if it is new.
- 2. Place the primary CD in the drive.
- 3. Click the **Archive Scans** icon.
- 4. On the **Un-archived** tab, click **Select All**.
- 5. Click **Archive Scans**.
- 6. Click OK.
- 7. Wait for the drive LED to stop blinking.
- 8. Eject the CD.
- 9. Label the CD

#### Secondary CD

- 1. Place the secondary CD in the Drive.
- 2. Select the **Archived Once** tab.
- 3. Click Select All.
- 4. Click **Archive Scans**.
- 5. Click **OK**.
- 6. Wait for drive LED to stop blinking.
- 7. Eject the CD.
- 8. Label the CD

#### 6.1.2 APEX System Backup

#### Best Practices for APEX System Backup

- Minimally performed once a week
- Requires two CDs, labeled #1 and #2
- Alternate between CDs every week

#### Procedure

- 1. Insert the APEX System Backup CD in the drive.
- 2. Click System Backup.
- 3. Click OK.
- 4. Click **OK** (when complete).
- 5. Wait for drive LED to stop blinking.
- 6. Eject the CD.
- 7. Alternate between CDs every week.

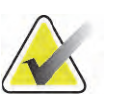

Note

*A set of CDs (Secondary Archive and one of the APEX System Backup should be stored off-site.* 

## 7 Use Case 2: Physician Office — 1 DXA, No Network: Some Cost, Some Work

#### **Minimum Requirements**

Customer purchases Hologic Data Storage Hardware Kit

#### **Best Practices**

- Patient scans are archived daily to the primary archive location on the 2nd drive.
- APEX System Backup is performed weekly on the 2nd drive.
- Windows 7 Backup of the 2nd drive is performed weekly to the USB-connected external drive.
- Optional: Perform one time copy of legacy archive media to the 2nd drive.

## 7.1 Configuration

#### 7.1.1 Create Folders

Create folders on the 2<sup>nd</sup> drive and perform an APEX System Backup in Windows 7

- 1. Click the **Start** button > **Computer** and browse to the 2nd disk.
- 2. Create two new folders on the 2nd disk (Figure 1).
  - Name the 1st folder **YYYYPrimary** (YYYY represents current year).
  - Name the 2nd folder **System Backup**.

Figure 1 Folders on Second Disk

| Organize 👻 Include in library 👻 | Share with 🔻 | Burn New folder |     | se 🔹 🗖            | 0    |
|---------------------------------|--------------|-----------------|-----|-------------------|------|
| 🛠 Favorites                     | -            | Name            | *   | Date modified     | Тур  |
| 📃 Desktop                       |              | 2013Primary     |     | 7/2/2013 11:52 AM | File |
| Downloads                       |              | 🔰 System Backup |     | 7/2/2013 11:52 AM | File |
| 🖳 Recent Places                 |              |                 |     |                   |      |
| 📜 Libraries                     | =            |                 |     |                   |      |
| Documents                       |              |                 |     |                   |      |
| J Music                         |              |                 |     |                   |      |
| E Pictures                      |              |                 |     |                   |      |
| Videos                          |              |                 |     |                   |      |
| Computer                        |              |                 |     |                   |      |
| 🚢 Local Disk (C:)               |              |                 |     |                   |      |
| and Disk (E:)                   |              |                 | III |                   |      |

- 7.1.2 Configure Setup in the APEX Application
  - 1. From the application main screen, select **Utilities > System Config-uration**.
  - 2. Click the **Archive** tab (Figure 2).

Use Case 2: Physician Office — 1 DXA, No Network: Some Cost, Some Work

| Location Management                                                                                                    |                                                                                       |    |
|----------------------------------------------------------------------------------------------------|---------------------------------------------------------------------------------------|----|
| Default Location A                                                                                                    | dd New Location                                                                       |    |
| A:\                                                                                                    | Add Brow                                                                              | se |
| Location Pool                                                                                                    |                                                                                       |    |
| A:I                                                                                                    |                                                                                       |    |
|                                                                                                    |                                                                                       |    |
|                                                                                                    |                                                                                       |    |
|                                                                                                    |                                                                                       |    |
|                                                                                                    |                                                                                       |    |
| 1                                                                                                    |                                                                                       |    |
|                                                                                                    | Dates 1 Conditional sector                                                            | 1  |
|                                                                                                    | Set Default Location                                                                  |    |
|                                                                                                    |                                                                                       |    |
| Raw Data Files                                                                                                    | 1772 F                                                                                |    |
| Include Raw Data When Transferring                                                                                                    | Scans                                                                                 |    |
| mender num Data mien mansterning s                                                                                                    |                                                                                       |    |
| Delete Coons After Archiving                                                                                                    |                                                                                       |    |
| Delete Scans After Archiving                                                                                                    |                                                                                       |    |
| Celete Scans After Archiving                                                                                                    | C Delete After Archiving Once                                                         |    |
| Construction of the second second se | <ul> <li>Delete After Archiving Once</li> <li>Delete After Archiving Twice</li> </ul> |    |
| Celete Scans After Archiving Control Delete Scans Control Delete Scans Control Delete Only Non-Baseline Scans Control Delete All Scans Control Delete All Scans Control De | <ul> <li>Delete After Archiving Once</li> <li>Delete After Archiving Twice</li> </ul> |    |
| Delete Scans After Archiving  Delete Scans  Delete Only Non-Baseline Scans  Delete All Scans  Do Not Delete Most Recent Scans                                                                                                    | <ul> <li>Delete After Archiving Once</li> <li>Delete After Archiving Twice</li> </ul> |    |

#### Figure 2 System Configuration

- 3. In **Add New Location**, click **Browse** and search for **YYYYPrimary** on the 2nd drive.
- 4. Select it (Figure 3).

Use Case 2: Physician Office — 1 DXA, No Network: Some Cost, Some Work

#### Figure 3 New Location

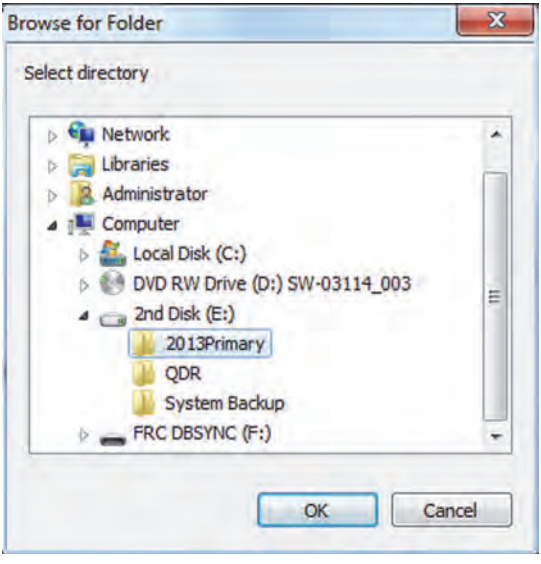

- 5. Click OK.
- 6. In Add New Location on the Archive tab, Click Add (Figure 4).

Use Case 2: Physician Office — 1 DXA, No Network: Some Cost, Some Work

| Default Location                                                                                                    | Add New Location                |                     |     |  |
|----------------------------------------------------------------------------------------------------|---------------------------------|---------------------|-----|--|
| A:\                                                                                                    | E:\2013Primary                  | Add Brow            | vse |  |
| Location Pool                                                                                                    |                                 |                     |     |  |
|                                                                                                    |                                 |                     |     |  |
|                                                                                                    |                                 |                     |     |  |
|                                                                                                    | DeleteSt                        | et Default Locatio  | n   |  |
| aw Data Files                                                                                                    | Seans                           | et Default Locatio  | n   |  |
| Raw Data Files<br>Include Raw Data When Transferring<br>Delete Scans After Archiving                                                                              | Se                              | et Default Locatio  | n   |  |
| aw Data Files<br>Include Raw Data When Transferring<br>Delete Scans After Archiving                                                                               | Scans                           | et Default Locatio  | n   |  |
| aw Data Files<br>Include Raw Data When Transferring<br>Pelete Scans After Archiving<br>Do Not Delete Scans<br>Delete Only Non-Baseline Scans                      | Scans<br>C Delete After Archivi | ng Once<br>ng Twice | n   |  |
| Raw Data Files<br>Include Raw Data When Transferring<br>Delete Scans After Archiving<br>Do Not Delete Scans<br>Delete Only Non-Baseline Scans<br>Delete All Scans | C Delete After Archivi          | ng Once<br>ng Twice |     |  |

#### Figure 4 Add New Location

7. "Do you want to make YYYYPrimary the default location?" (Figure 5)

Figure 5 Selecting Primary Default Location

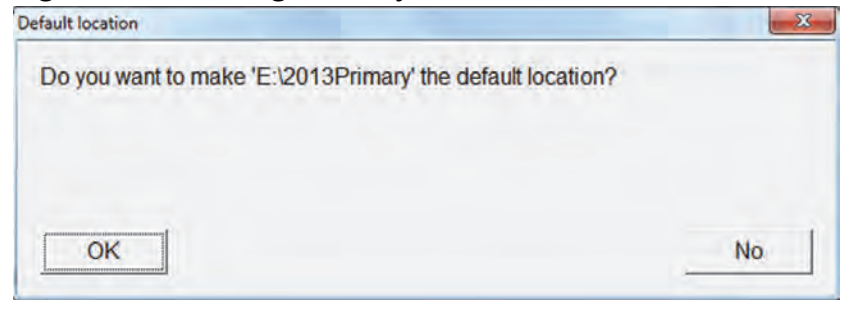

- 8. Click OK.
- 9. Click OK.

## 7.2 Archiving Scans

1. On main application screen, click **Archive Scans** icon.

Use Case 2: Physician Office — 1 DXA, No Network: Some Cost, Some Work

- 2. On the Un-archived tab, click **Select All**.
- 3. Click Archive Scans (Figure 6).

#### Figure 6 Archive Scans

| ALL ADD FU            |               |                |                |          |                 |                                       |                                           |
|-----------------------|---------------|----------------|----------------|----------|-----------------|---------------------------------------|-------------------------------------------|
| ng Cabinet QC Exam    | Archive Ba    | ckup Utilities | Help           |          |                 |                                       | -                                         |
| hive Selected Scan(s) | Are           | hive Location  |                |          |                 |                                       | - HOLOG                                   |
|                       | AIC           |                |                |          |                 |                                       |                                           |
|                       | Pat           | n:  E:\2013Pri | imary          | <u> </u> |                 |                                       |                                           |
| narchived Archived Or | nce All Scans | 1              |                |          |                 |                                       |                                           |
| atient Name           |               |                |                |          |                 | Dataile                               | Patients                                  |
|                       |               |                |                |          |                 | Details                               |                                           |
| Patient Name *        | Patient ID    | Scan Date      | Scan Type      | Scan ID  | Analysis Date   |                                       |                                           |
| iirk, Carolyn H       | 335468        | 04/29/2013     | x Lumbar Spine | A042913  | 04/29/2013 18   | · · · · · · · · · · · · · · · · · · · |                                           |
| irk, Carolyn H        | 335468        | 04/29/2013     | x Left Hip     | A042913  | . 04/29/2013 18 |                                       |                                           |
|                       |               |                |                |          |                 |                                       | Scans                                     |
|                       |               |                |                |          |                 |                                       |                                           |
|                       |               |                |                |          |                 |                                       |                                           |
|                       |               |                |                |          |                 |                                       | Archive Sca                               |
|                       |               | Select         | All Deselect   | : All    |                 |                                       | Archive Sca                               |
|                       |               | Select         | All Deselect   | : All    | Archive Scans   | Close                                 | Archive Sca                               |
|                       |               | Select         | All Deselect   |          | Archive Scans   | Close                                 | Archive Sca                               |
|                       |               | Select         | All Deselect   |          | Archive Scans   | Close                                 | Archive Sca                               |
|                       |               | Select         | All Deselect   |          | Archive Scans   | Close                                 | Archive Sca                               |
| Daily QC              | Perform Exam  | Select         | All Deselect   | All      | Archive Scans   | Close                                 | Archive Sca<br>Archive Sca<br>System Back |

4. Click **OK** (Figure 7).

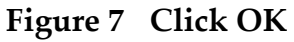

| Transfer resul | lts                     | X     |
|----------------|-------------------------|-------|
| 2 of 2         | scans archived successf | ully. |
|                |                         |       |
|                | ок                      |       |
|                |                         |       |

## 7.3 Performing an APEX System Backup

1. On the main application screen, click **System Backup** icon.

- 2. Click **Browse** and navigate to the **System Backup** folder on the 2nd drive.
- 3. Click OK (Figure 3).

#### Figure 8 APEX System Backup

| System Backup sav<br>database. U | es the information<br>Ise Archive Scans | contained in your system's to save scan data. |
|----------------------------------|-----------------------------------------|-----------------------------------------------|
| Select the location wh           | ere you want to sav                     | ve your System Backup file.                   |
| E:\System Backup                 |                                         | Browse                                        |
| Enter the file name for          | our System Backu                        | ıp file.                                      |
| 201307020101.CAB                 |                                         |                                               |
|                                  |                                         |                                               |
|                                  |                                         |                                               |
|                                  |                                         |                                               |
|                                  | 4                                       |                                               |

- 4. Click **OK** (when complete).
- 5. Click Exit on the Main Application Screen.
- 6. Select Exit without Shutdown.

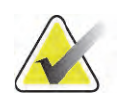

*If DXA computer requires replacement, the DXA Data Storage Kit must be removed and installed in the replacement PC.* 

## 7.4 Windows 7 Backup

Note

#### 7.4.1 Create and Schedule the Backup of the Second Disk

**Best Practices** 

- Backup the 2nd drive weekly to the USB-connected external drive.
- Do not perform Windows 7 Backup during patient scanning; it can result in aborted scans.
- Do not turn off the DXA PC during Windows 7 backup.

#### Procedure

- 1. Click the **Start** button, type **backup** in the search box and click **Backup and Restore**.
- 2. If you have never used Windows Backup before:
  - Click Set up backup, and then follow the steps in the wizard.
  - If you are prompted for an administrator password or confirmation, type the password or provide confirmation.

#### **Backup Location**

3. Select where you want to save your backup? - Select **My Passport** (Figure 9).

Figure 9 Backup Location

| Ve recommend that you save your backup on an<br>estination | n external hard drive. <u>Guidelines</u> | for choosing a back |
|------------------------------------------------------------|------------------------------------------|---------------------|
| ave <u>b</u> ackup on:                                     |                                          |                     |
| Backup Destination                                         | Free Space                               | Total Size          |
| DVD RW Drive (D:)                                          | 0 bytes                                  | 485.32 MB           |
| 2nd Disk (E:) [Recommended]                                | 465.66 GB                                | 465.76 GB           |
| ✓ My Passport (G:)                                         | 249.46 GB                                | 465.65 GB           |
| Refrech                                                    | Sa Car                                   | ve on a network     |
| Other people might be able to access your                  | backup on this location type. <u>N</u>   | fore information    |
|                                                            |                                          |                     |

- a. Click **Next**.
- b. What do you want to back up? Select let me choose (Figure 10).

Use Case 2: Physician Office — 1 DXA, No Network: Some Cost, Some Work

#### **Figure 10 Backup Options**

| What do ye                            | u want to back up?                                                                    |                                                                        |                                        |
|---------------------------------------|---------------------------------------------------------------------------------------|------------------------------------------------------------------------|----------------------------------------|
| Let Window                            | s choose (recommended)                                                                |                                                                        |                                        |
| Windows v<br>These item<br><u>up?</u> | ill back up data files saved in libraries, o<br>will be backed up on a regular schedu | on the desktop, and in default V<br>Ie. <u>How does Windows choose</u> | Vindows folders.<br>what files to back |
| Let me cho                            | ise                                                                                   |                                                                        |                                        |
| You can se<br>The items               | ect libraries and folders and whether to<br>ou choose will be backed up on a regu     | include a system image in the<br>lar schedule.                         | backup.                                |
|                                       |                                                                                       |                                                                        |                                        |
|                                       |                                                                                       |                                                                        |                                        |
|                                       |                                                                                       |                                                                        |                                        |
|                                       |                                                                                       |                                                                        |                                        |

- c. Click Next.
- d. Select 2nd Disk (Figure 11).

Use Case 2: Physician Office — 1 DXA, No Network: Some Cost, Some Work

#### **Figure 11 Select Second Disk**

| Vhat do you want to b                                    | back up?                                                              |
|----------------------------------------------------------|-----------------------------------------------------------------------|
| elect the check box of the ite<br>fault from the backup? | ms that you want to include in the backup. What files are excluded by |
| Data Files                                               |                                                                       |
| Back up data fo                                          | or newly created users                                                |
| Administrator                                            | 's Libraries                                                          |
| Admin's Librar                                           | 165                                                                   |
| Des Local Disk (C:)                                      |                                                                       |
| > 🔽 and Disk (E:)                                        |                                                                       |
|                                                          |                                                                       |
|                                                          |                                                                       |
|                                                          |                                                                       |
| Include a system image of                                | driver (C)                                                            |
| The share the training of                                |                                                                       |
| The selected backup locat                                | ion does not support the creation of system images.                   |
|                                                          |                                                                       |

e. Click Next.

**Review your Backup Settings** 

1. Select **Change Schedule** and choose how often you want to back up.

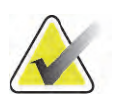

Note

*Hologic recommends that you run Windows 7 Backup on a weekly schedule (Figure 12).* 

#### **Figure 12 Change Schedules**

Set up backup

#### How often do you want to back up?

Files that have changed and new files that have been created since your last backup will be added to your backup according to the schedule you set below.

Run backup on a schedule (recommended)

| How often: | Weekly  | • |
|------------|---------|---|
| What day:  | Friday  | • |
| What time: | 5:00 PM | - |

| OK | Cancel |  |
|----|--------|--|
|    |        |  |

#### 2. Click **OK** to save changes.

Use Case 2: Physician Office — 1 DXA, No Network: Some Cost, Some Work

#### **Figure 13 Saving Backup Settings**

| 😥 Set up backup                     | and the second second s | · · ·                      |
|-------------------------------------|----------------------------------------------------------------------------------------------------|----------------------------|
| Review your bac                     | kup settings                                                                                                    |                            |
| Backup Location:<br>Backup Summary: | My Passport (G:)                                                                                                    |                            |
| Items                               |                                                                                                    | Included in backup         |
| ))) E:\                             |                                                                                                    | All local data files       |
| Schedule:                           | Every Friday at 5:00 PM                                                                                                    | <u>Change schedule</u>     |
|                                     |                                                                                                    |                            |
|                                     |                                                                                                    | Save settings and exit Can |

- 3. Click Save Settings and exit (Figure 13).
- 4. Click **Backup** now.
- 5. Close **Back up** or **restore your files** when it has completed (Figure 14).

Use Case 2: Physician Office — 1 DXA, No Network: Some Cost, Some Work

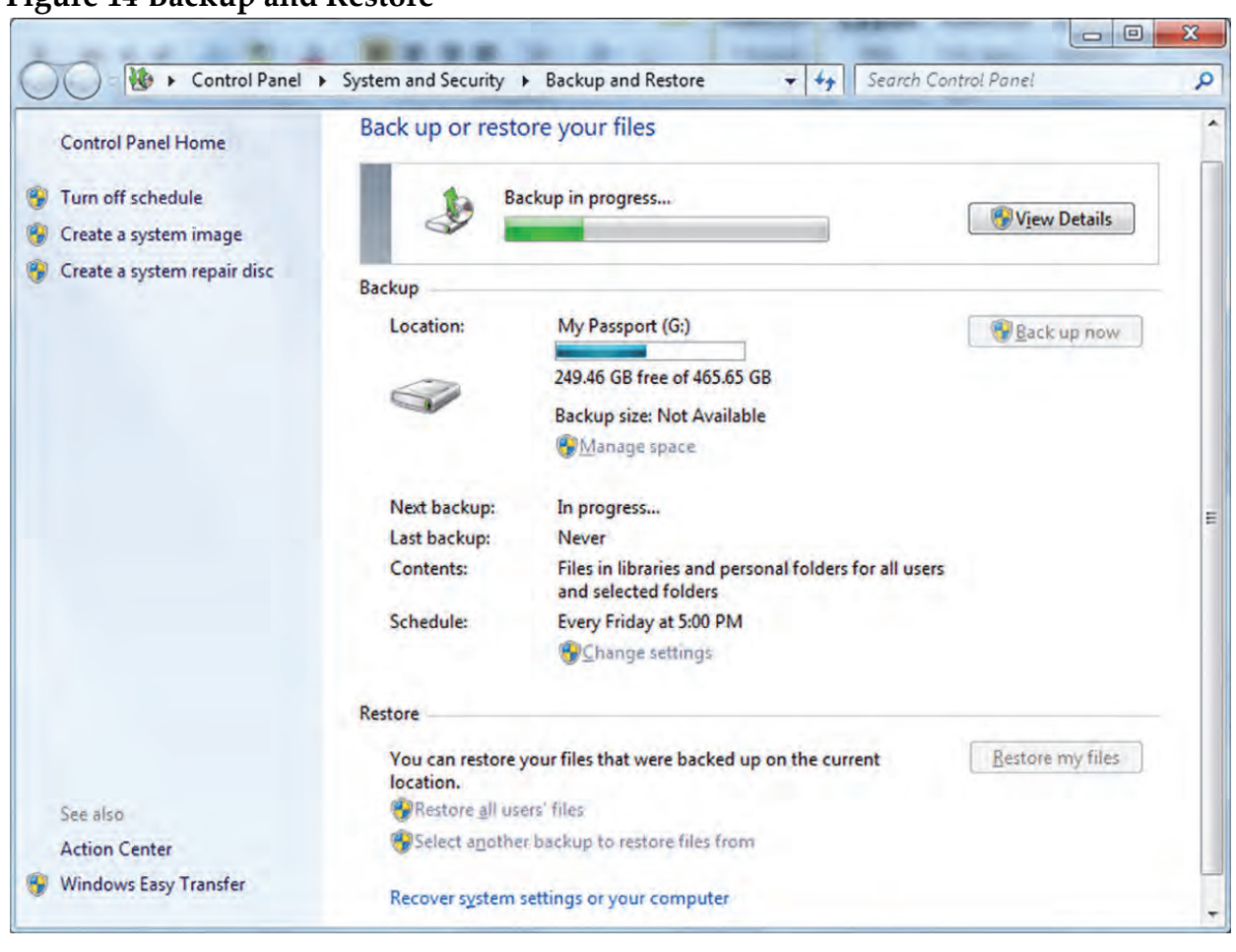

Figure 14 Backup and Restore

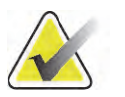

Note

*After you create your first backup, Windows 7 Backup will add new or changed information to your subsequent backups.* 

## 7.5 Optional:

# Perform One-time Copy of Legacy Archive Media to the Second drive

#### 7.5.1 Best Practices

The preferred way to preserve DXA scans archived on legacy media is to copy the scans to the 2nd drive.

- 1. Write down the archive label of the archive media on paper (e.g., 072308-00-82983).
- 2. Insert the media in the drive.

Use Case 2: Physician Office - 1 DXA, No Network: Some Cost, Some Work

#### 7.5.2 Procedure

#### In Windows

- 1. Click the **Start** button > **Computer** and browse to the 2nd drive.
- 2. Create a folder named **Bone Density** on the 2nd drive.
- 3. Open the Bone Density folder and
- 4. create a new folder named **DXA SCANS**.
- 5. Open the DXA SCANS folder and create a folder. Use the same naming convention as the archive label that you wrote down in Step 1 (Figure 15).

Figure 15 DXA Scans Folder

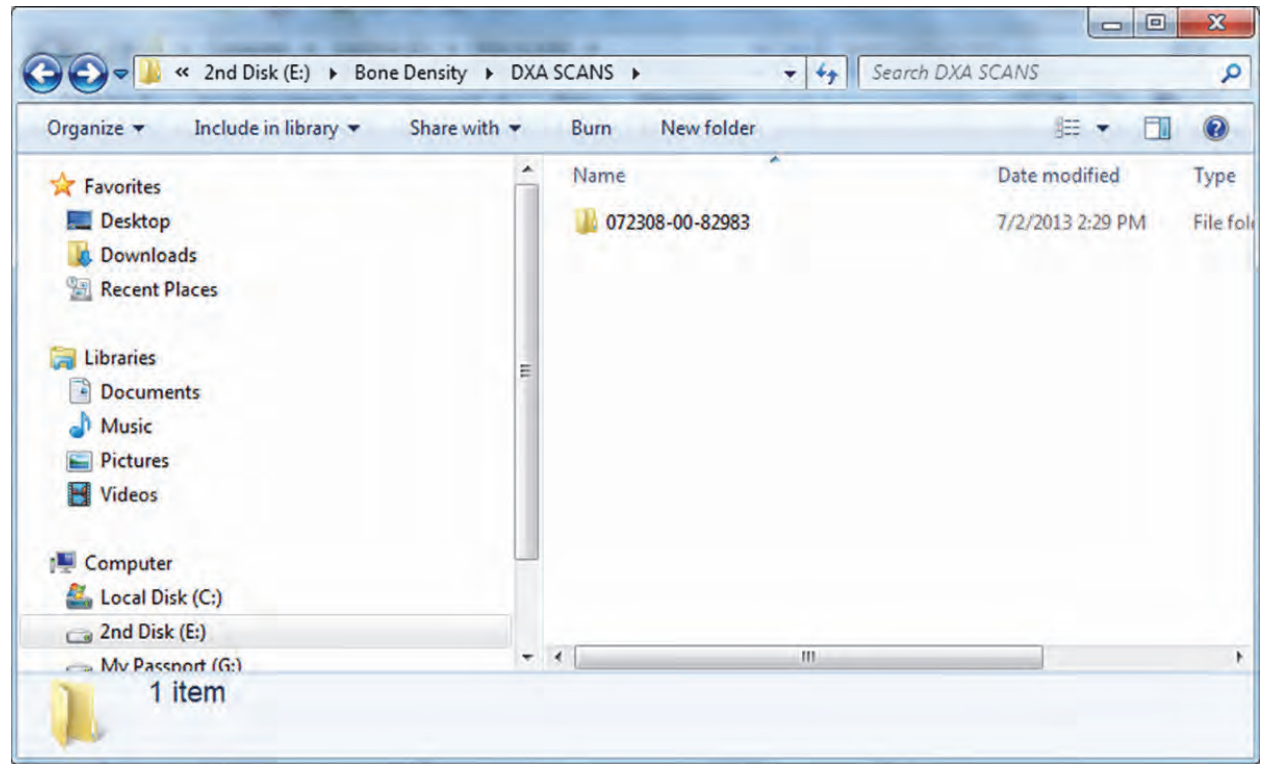

- 6. Open the Legacy Archive Media to view contents.
- 7. Hold down **Ctrl-A** performs Select All of the media contents.
- 8. Hold down **Ctrl-C** performs Copy of the media contents.
- 9. Open the **new folder** in DXA SCANS folder from Step 5 (e.g., 072308-00-82983).
- 10. Hold down **Ctrl-V** to paste of all the copied content.
- 11. Repeat steps 5 10 for all remaining legacy media.

#### In APEX

#### Add the new archive location to the archive location pool

- 1. Select Utilities > System Configuration.
- 2. Click **Archive** tab.
- 3. In Add New Location, click Browse and select: E:\Bone Density\DXA SCANS.
- 4. Click Add (Figure 16).

Figure 16 Add a New Location

| Default Location                                                                                                    | Add New Location                                                                                                    | - |
|----------------------------------------------------------------------------------------------------|----------------------------------------------------------------------------------------------------|---|
| E:\2013Primary                                                                                                    | E:\Bone Density\DXA SCAN: Add Browse                                                                                                    |   |
| Location Pool                                                                                                    |                                                                                                    |   |
| A:\                                                                                                    |                                                                                                    |   |
| aw Data Files                                                                                                    | Delete Set Default Location                                                                                                    |   |
| aw Data Files<br>Include Raw Data When Transferring                                                                                                    | Delete Set Default Location                                                                                                    |   |
| aw Data Files<br>Include Raw Data When Transferring<br>elete Scans After Archiving                                                                               | Delete Set Default Location                                                                                                    |   |
| aw Data Files<br>Include Raw Data When Transferring<br>elete Scans After Archiving<br>Do Not Delete Scans                                                        | Delete Set Default Location g Scans C Delete After Archiving Once                                                                                  |   |
| aw Data Files<br>Include Raw Data When Transferring<br>elete Scans After Archiving<br>Do Not Delete Scans<br>Delete Only Non-Baseline Scans                      | Delete Set Default Location g Scans C Delete After Archiving Once C Delete After Archiving Twice                                                   |   |
| aw Data Files<br>Include Raw Data When Transferring<br>Pelete Scans After Archiving<br>Do Not Delete Scans<br>Delete Only Non-Baseline Scans<br>Delete All Scans | Delete       Set Default Location         g Scans       C         C       Delete After Archiving Once         C       Delete After Archiving Twice |   |

- 5. In the Window, **Do you want to make "E:\Bone Density\DXA SCANS**" the default location?, click **No** (Figure 17).
- 6. Click No (Figure 17).

#### **Figure 17 Default Location Options**

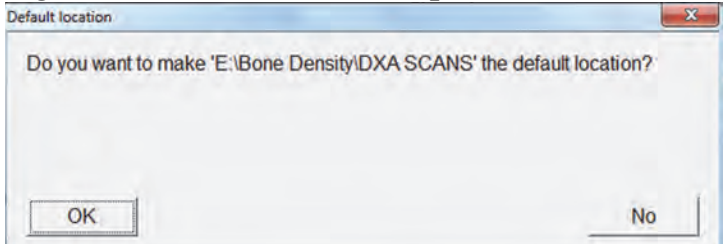

7. Click **OK** to save changes and exit.

8. From the **Main Application Screen**, use **Locate Scans** to restore scans.

## 8 Use Case 3: Hospital — 1 DXA, Managed IT Network: No Cost

#### **Minimum Requirements**

• Network drive is provided and backed up on a regular schedule by the facility

#### **Best Practices**

- Patient scans are archived daily to a network drive.
- APEX System Backup performed weekly to a network drive.
- Optional: Perform one time copy of legacy archive media to a network drive.

## 8.1 Configure the Network Drive

#### 8.1.1 In Windows

Map a Drive (e.g., **U**:)

- 1. Create folders.
- 2. Create a folder named **System Backup**.
- 3. Create a folder named **Bone Density**.
- 4. Open Bone Density Folder and create a folder named **DXA SCANS**.
- 5. Open DXA SCANS Folder.
- 6. Create a folder **YYYYPrimary** –(YYYY represents current year).

#### 8.1.2 In APEX

- 1. Select Utilities > System Configuration.
- 2. Click **Archive** Tab (Figure 18).

APEX Data Archiving Best Practices Use Case 3: Hospital — 1 DXA, Managed IT Network: No Cost

| Default Location                                                                                                    | Add Now Location               |   |
|----------------------------------------------------------------------------------------------------|--------------------------------|---|
| A:\                                                                                                    | Add New Location               | 2 |
| Location Pool                                                                                                    |                                |   |
| A:1                                                                                                    |                                |   |
| 7                                                                                                    |                                |   |
|                                                                                                    |                                |   |
|                                                                                                    |                                |   |
| 1                                                                                                    |                                |   |
|                                                                                                    | Delete Set Default Location    |   |
| Data Files                                                                                                    |                                |   |
| aw Data Files                                                                                                    | Scane                          |   |
| include Naw Data when nansiering                                                                                      | ocans                          |   |
| Delete Scans After Archiving                                                                                          |                                |   |
| Do Not Delete Scans                                                                                                   | C Delete After Archiving Once  |   |
|                                                                                                    | C Delete After Archiving Twice |   |
| Delete Only Non-Baseline Scans                                                                                        |                                |   |
| Delete Only Non-Baseline Scans Delete All Scans                                                                       |                                |   |
| <ul> <li>Delete Only Non-Baseline Scans</li> <li>Delete All Scans</li> <li>Do Not Delete Most Recent Scans</li> </ul> |                                |   |

#### Figure 18 Archive Tab

3. In Add New Location, click Browse and select YYYYPrimary.

Use Case 3: Hospital — 1 DXA, Managed IT Network: No Cost

4. Click **OK** (Figure 19).

#### **Figure 19 New Location**

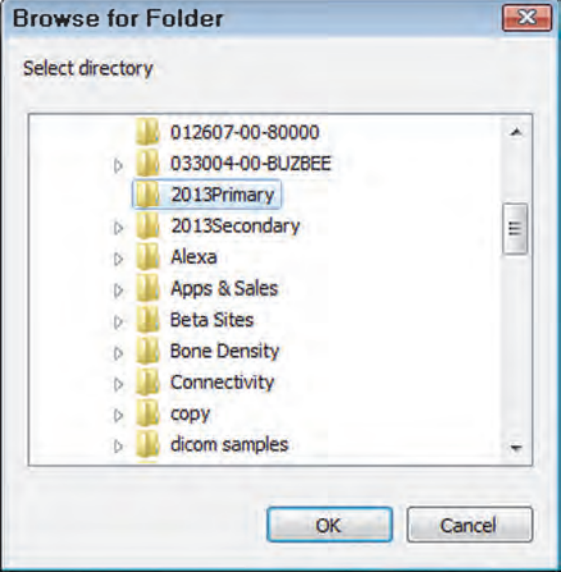

5. Click Add (Figure 20).

Use Case 3: Hospital — 1 DXA, Managed IT Network: No Cost

| Evenueri munugemen                                                                                                    |                                                                                      |                 |   |  |
|----------------------------------------------------------------------------------------------------|--------------------------------------------------------------------------------------|-----------------|---|--|
| Default Location                                                                                                    | Add New Location                                                                     |                 |   |  |
| U:\2013Secondary                                                                                                    | U:\2013Primary                                                                       | Add Browse      |   |  |
| Location Pool                                                                                                    |                                                                                      |                 | - |  |
| U:\2013Secondary<br>C:\DXA Scans<br>D:\<br>\\bed-fs1\home<br>U:\SCANS1<br>U:\2013Primary                                                                                                    |                                                                                      |                 |   |  |
| U:\Bone Density\DXA Scans                                                                                                    |                                                                                      |                 |   |  |
| U:\Bone Density\DXA Scans                                                                                                    |                                                                                      | afault Location |   |  |
| U:\Bone Density\DXA Scans<br>Raw Data Files<br>Include Raw Data When Transferring<br>Delete Scans After Archiving                                                                                      | Delete Set De                                                                        | afault Location |   |  |
| U:\Bone Density\DXA Scans<br>Raw Data Files<br>Include Raw Data When Transferring<br>Delete Scans After Archiving                                                                                      | Delete Set De<br>Scans                                                               | afault Location |   |  |
| U:\Bone Density\DXA Scans<br>Raw Data Files<br>Include Raw Data When Transferring<br>Delete Scans After Archiving<br>Do Not Delete Scans                                                               | Delete Set De<br>g Scans<br>© Delete After Archiving C<br>© Delete After Archiving T | afault Location |   |  |
| U:\Bone Density\DXA Scans<br>Raw Data Files<br>☐ Include Raw Data When Transferring<br>Delete Scans After Archiving<br>@ Do Not Delete Scans<br>@ Delete Only Non-Baseline Scans<br>@ Delete All Scans | Delete Set De<br>Scans<br>© Delete After Archiving C<br>© Delete After Archiving T   | efault Location |   |  |

#### Figure 20 Add New Location

6. Click **OK** to make **YYYYPrimary** the default location (Figure 21).

#### **Figure 21 Default Location**

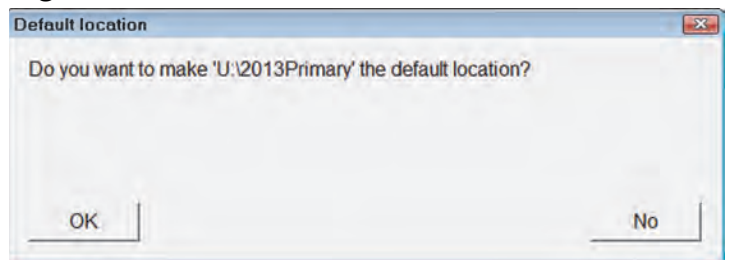

- 7. Click Archive Scans icon.
- 8. On the Unarchived tab, click **Select All**.
- 9. Click Archive Scans (Figure 22).

Use Case 3: Hospital — 1 DXA, Managed IT Network: No Cost

#### **Figure 22 Archive Location**

|                             | Archive Loc | ation      |                |           |                  |   |
|-----------------------------|-------------|------------|----------------|-----------|------------------|---|
|                             | Path: U:\20 | 13Primary  |                | Label:    |                  |   |
| Unarchived Archived Once Al | I Scans     |            |                |           |                  |   |
| Patient Name                |             | 1          |                |           | Details          |   |
| Patient Name *              | Patient ID  | Scan Date  | Scan Type      | Scan ID   | Analysis Date    | Γ |
| Horizon, BMI 22             | Removed     | 05/31/2013 | a Whole Body   | A05311309 | 05/31/2013 15:26 |   |
| Horizon, BMI 22             | Removed     | 05/31/2013 | a Lumbar Spine | A05311307 | 05/31/2013 15:14 |   |
| Horizon, BMI 22             | Removed     | 05/31/2013 | a Right Hip    | A05311305 | 05/31/2013 15:11 |   |
| Horizon, BMI 24.8           | Removed     | 05/24/2013 | a Left Hip     | B05241306 | 05/24/2013 12:31 |   |
| Horizon. BMI 24.8           | Removed     | 05/24/2013 | a Whole Body   | A0524130B | 05/24/2013 11:33 |   |
| IVA Case Study 1. 35F04     | 090511725   | 07/01/2006 | a SE R/L La    | A02150604 | 08/27/2013 13:28 |   |
| IVA Case Study 2, D5B25     | 90783C65D   | 07/01/2006 | a SE R/L La    | A03220606 | 08/27/2013 13:28 |   |
| IVA Case Study 3. DF1DA     | A389D2C57   | 07/01/2006 | a SE R/L La    | A05020606 | 08/27/2013 13:29 |   |
| Rate of Change, 613         |             | 02/24/2000 | f SE R/L La    | A0224000L | 08/27/2013 13:22 |   |
| TUCKER, BARBARA A           | 07740103    | 07/01/2013 | x Left Hip     | A0701130J | 07/01/2013 10:47 |   |
| TUCKER, BARBARA A           | 07740103    | 07/01/2013 | x Lumbar Spine | A07011301 | 07/01/2013 10:45 |   |
|                             |             |            |                |           |                  |   |
|                             | S           | Select All | Deselect All   |           |                  |   |
|                             |             | Select All | Deselect All   |           |                  |   |

10. Click OK.

## 8.2 Perform an APEX System Backup Weekly to the Network Drive

#### 8.2.1 In APEX

- 1. On the **Main Application** Screen, click the **System Backup** icon.
- 2. Click **Browse** and navigate to the **System Backup** folder on the mapped drive.
- 3. Click **OK** (Figure 23).

#### Figure 23 System Backup

| System Backup saves the informatio<br>database. Use Archive Scar | n contained in your system's<br>ns to save scan data. |
|------------------------------------------------------------------|-------------------------------------------------------|
| Select the location where you want to                            | save your System Backup file                          |
| U:\System Backup                                                 | Browse                                                |
| Enter the file name for your System Bac                          | kup file.                                             |
| 201312090101.CAB                                                 |                                                       |
|                                                                  |                                                       |
|                                                                  |                                                       |
|                                                                  |                                                       |
|                                                                  |                                                       |

- 4. Click **OK** (when complete).
- 5. Exit without Shutdown.

# 8.3 Optional: Perform One-time Copy of Legacy Archive Media to a Network Drive

#### 8.3.1 In Windows

The preferred way to preserve DXA scans archived on legacy media is to copy the scans to a network drive.

- 1. Click the **Start button> Computer** and browse to the network drive.
- 2. Create a new folder on the mapped network drive, name the folder **Bone Density**.
- 3. Open the folder Bone Density and create a folder named **DXA SCANS**.
- 4. Write down the archive label of the archive media on paper (e.g., 072308-00-82983).
- 5. Insert the legacy media in the drive.
- 6. Open the **DXA SCANS** folder and create a folder. Use the same naming convention as the archive label that you wrote down in Step 4 (Figure 24).

Use Case 3: Hospital — 1 DXA, Managed IT Network: No Cost

#### Figure 24 DXA SCANS Folder

|                         |   |                 |                   |                         | · [ · ] · · · · · · · · · · · · · · · · | 114   |
|-------------------------|---|-----------------|-------------------|-------------------------|-----------------------------------------|-------|
| Edit View Tools Help    |   |                 |                   |                         |                                         |       |
| snize - Burn New folder |   |                 |                   |                         |                                         | # • 🖬 |
| 2013Primary             | • | Name            | Date modified     | Туре                    | Size                                    |       |
| 2013Secondary           |   | 072308-00-82983 | 12/9/2013 2:04 PM | File folder             |                                         |       |
| 012607-00-80000         |   |                 |                   | Accession of the second |                                         |       |
| 033004-00-BUZBEE        |   |                 |                   |                         |                                         |       |
| Alexa                   |   |                 |                   |                         |                                         |       |
| Apps & Sales            |   |                 |                   |                         |                                         |       |
| 📕 Beta Sites            |   |                 |                   |                         |                                         |       |
| Bone Density            |   |                 |                   |                         |                                         |       |
| Le Connectivity         |   |                 |                   |                         |                                         |       |
| L copy                  |   |                 |                   |                         |                                         |       |
| Jicom samples           |   |                 |                   |                         |                                         |       |
| bx Reports              |   |                 |                   |                         |                                         |       |
| JA DXA                  |   |                 |                   |                         |                                         |       |
| Lexpenses 2002          |   |                 |                   |                         |                                         |       |
| Lipenses 2003           |   |                 |                   |                         |                                         |       |
| LExpenses 2004          | E |                 |                   |                         |                                         |       |
| JE Fluoroscan           |   |                 |                   |                         |                                         |       |
| ESUF                    |   |                 |                   |                         |                                         |       |
| 🏨 hl7 input             |   |                 |                   |                         |                                         |       |
| 🕌 international         |   |                 |                   |                         |                                         |       |
| 🔔 mobility cd           |   |                 |                   |                         |                                         |       |
| A06039600               |   |                 |                   |                         |                                         |       |
| J OS08289500            |   |                 |                   |                         |                                         |       |
| Darts List              |   |                 |                   |                         |                                         |       |
| J Picture Parts         |   |                 |                   |                         |                                         |       |
| Printers                |   |                 |                   |                         |                                         |       |
| Projects                |   |                 |                   |                         |                                         |       |
| PV 7.0                  |   |                 |                   |                         |                                         |       |
| 🔒 gdr messages          |   |                 |                   |                         |                                         |       |
| BDB Archived 2x Scans   |   |                 |                   |                         |                                         |       |
| J 060915160623          |   |                 |                   |                         |                                         |       |
| June 2010/20141705      |   |                 |                   |                         |                                         |       |
| 070919164708            |   |                 |                   |                         |                                         |       |

- 7. Open the Legacy Archive Drive to view contents.
- 8. Hold down Ctrl-A to Select All of the media contents.
- 9. Hold down **Ctrl-C** to Copy the media contents.
- 10. Open the **new folder** in DXA SCANS folder from Step 6 (e.g., 072308-00-82983).
- 11. Hold down **Ctrl-V** to Paste of all the copied content.
- 12. Repeat steps 4 11 for all remaining legacy media.

#### 8.3.2 In APEX

Add the new mapped drive archive location to the Archive Location Pool.

- 1. Select **Utilities > System Configuration**.
- 2. Click **Archive** Tab.
- 3. In the Add New Location, click **Browse** and search for **U:\Bone Density\DXA SCANS** folder and select it.
- 4. Click Add (Figure 25).

Use Case 3: Hospital — 1 DXA, Managed IT Network: No Cost

| Default Location                                                                                                    | Add New Location                                                                                                    | 57 |
|----------------------------------------------------------------------------------------------------|----------------------------------------------------------------------------------------------------|----|
| U:\2013Secondary                                                                                                    | U:\Bone Density\DXA Scans Add Brow                                                                                                    | se |
| Location Pool                                                                                                    |                                                                                                    |    |
| C:IDXA Scans<br>D:\<br>Wbed-fs1\home<br>U:\SCANS1                                                                                                    |                                                                                                    |    |
| U:\2013Primary                                                                                                    |                                                                                                    |    |
| U:\2013Primary<br>Raw Data Files<br>7 Include Raw Data When Tra                                                                                                    |                                                                                                    |    |
| U:\2013Primary<br>Raw Data Files<br>7 Include Raw Data When Tra<br>Delete Scans After Archiving -                                                                        |                                                                                                    |    |
| U:\2013Primary<br>Raw Data Files<br>7 Include Raw Data When Tra<br>Delete Scans After Archiving –<br>9 Do Not Delete Scans                                               | Delete Set Default Location                                                                                                    |    |
| U:\2013Primary<br>Raw Data Files<br>7 Include Raw Data When Tra<br>Delete Scans After Archiving –<br>5 Do Not Delete Scans<br>6 Delete Only Non-Baseline S               | Delete Set Default Location                                                                                                    |    |
| U:\2013Primary<br>Raw Data Files<br>Include Raw Data When Tra<br>Delete Scans After Archiving –<br>Do Not Delete Scans<br>Delete Only Non-Baseline S<br>Delete All Scans | Delete       Set Default Location         ansferring Scans <ul> <li>Delete After Archiving Once</li> <li>Delete After Archiving Twice</li> </ul> |    |

#### **Figure 25 System Configuration**

5. Click No in the Do you want to make "U:\Bone Density\DXA SCANS" the default location? window (Figure 26).

#### **Figure 26 Default Location Option**

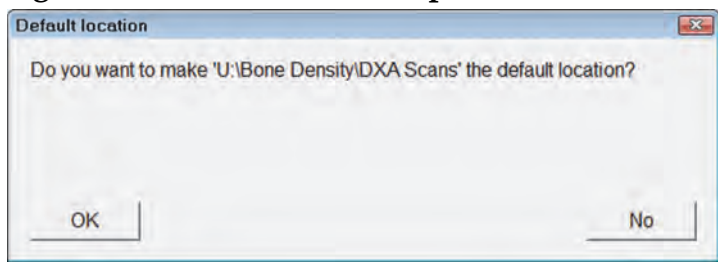

- 6. Click **OK** to save changes and exit.
- 7. From the main application screen use **Locate Scans** to restore legacy scans.

## 9 Use Case 4: Hospital — 1 or more DXA, Managed Radiology Network: Some Cost

#### **Minimum Requirements**

- IRIS-ENTERPRISE-APEX Option
- PACS that supports Query Retrieve
- Network drive provided and backed up on a regular schedule by the facility

#### **Best Practices**

Caution

- Patient scans are archived daily to the primary location on PACS.
- Patient scans are archived daily to a secondary location on a network drive.
- APEX System Backup performed weekly to a network drive.
- Optional: Perform a one-time copy of legacy archive media to a network drive.

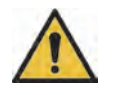

Hologic recommends that scans be archived (saved) twice when the archive system is not backed up to ensure that a scan is not lost.

- 9.1 Patient scans will be archived daily to primary location to PACS
- 9.1.1 In APEX
  - 1. Select **Utilities > System Configuration**.
  - 2. Click **DICOM Tab**.
  - 3. Click **Send**.
  - 4. Select configured DICOM Send Destination for the PACS and Click **Edit Destination** or click **Add Destination** (Figure 27).

| DICOM Send Provider      | Storage Commitment Provider |
|--------------------------|-----------------------------|
| AE Title:                | □ Use Storage Commitment    |
| PACS                     | Select Existing Provider:   |
| Host Name or IP Address: | 2                           |
| 10.10.10.100             | Add New Provider            |
| SCP Port:                |                             |
| 105                      | Enterprise Data Management  |
| Destination Name         | I Scan Archive Location     |
| PACS                     | Query Retrieve Provider     |
|                          | Select Existing Provider:   |
| Send Parameters          | PACS -                      |
| Interpreting Physician   | Add New Provider            |
|                          |                             |
| Grayscale Only           |                             |
| □ Presentation Files     | DICOM Send Options          |
| IVA Results File         | 데 Image                     |
| IF Unicode               | □ Structured Report         |
|                          |                             |

#### Figure 27 DICOM Send Destination

- 5. In the Enterprise Data Management section Enable Scan Archive Location.
- 6. In **Query Retrieve Provider**, select the existing PACS (Figure 28).

APEX Data Archiving Best Practices Use Case 4: Hospital — 1 or more DXA, Managed Radiology Network: Some Cost

| ICOM Send Provider       | Storage Commitment Provider             |
|--------------------------|-----------------------------------------|
| AE Title:                | □ Use Storage Commitment                |
| PACS                     | Select Existing Provider:               |
| Host Name or IP Address: |                                         |
| 10.10.10.100             | Add New Provider                        |
| SCP Port:                | /////////////////////////////////////// |
| 105                      | Enterprise Data Management              |
| Destination Name         | In Scan Archive Location                |
| PACS                     | Query Retrieve Provider                 |
|                          | Select Existing Provider:               |
| end Parameters           | PACS -                                  |
| Interpreting Physician   |                                         |
|                          | Add New Provider                        |
| Grayscale Only           |                                         |
| Presentation Files       | DICOM Send Options                      |
| ✓ IVA Results File       | Image                                   |
| ✓ Unicode                | C Structured Report                     |

#### **Figure 28 Ouerv Retrieve Provider**

7. Or, Click Add New Provider to configure Query Retrieve Provider, if different from PACS (Figure 29).

#### Figure 29 Add New Provider

| OM Query/Retrieve Destination |    |
|-------------------------------|----|
| E Title:                      |    |
| ACS_ARCHIVE                   |    |
| ost Name or IP Address:       |    |
| 0.10.10.200                   | _  |
| CP Port:                      |    |
| 05                            | _  |
|                               |    |
| OK Cancel                     | Ĩ. |
| OK                            |    |

# 9.2 Patient Scans will be Archived Daily to a Secondary Location to a Network Drive

#### 9.2.1 In Windows

Map a drive (Ex. U:)

- 1. Open **DXA Scans** Folder.
- 2. Create a folder **YYYYSecondary** (YYYY represents current year).

#### 9.2.2 In APEX

- 1. Select **Utilities > System Configuration**.
- 2. Click Archive Tab (Figure 30).

APEX Data Archiving Best Practices Use Case 4: Hospital — 1 or more DXA, Managed Radiology Network: Some Cost

#### Figure 30 Archive Tab

| Default Location A                                                        | dd New Location                |  |
|---------------------------------------------------------------------------|--------------------------------|--|
| A.)                                                                       | Add Browse                     |  |
| Location Pool                                                             |                                |  |
| aw Data Files                                                             | Delete Set Default Location    |  |
| elete Scans After Archiving                                               |                                |  |
| Do Not Delete Scans                                                       | C Delete After Archiving Once  |  |
|                                                                           | C Delete After Archiving Twice |  |
| Delete Only Non-Baseline Scans                                            |                                |  |
| <sup>^</sup> Delete Only Non-Baseline Scans <sup>^</sup> Delete All Scans |                                |  |

3. In the **Add New Location**, click **Browse** and select **YYYYSecondary**.

4. Click **OK** (Figure 31).

#### Figure 31 Add New Location

|   | 2013Primary   |  |
|---|---------------|--|
|   | 2013Secondary |  |
| Þ | Alexa         |  |
|   | Apps & Sales  |  |
| Þ | Beta Sites    |  |
| Þ | Connectivity  |  |
| Þ | сору          |  |
| Þ | dicom samples |  |
|   | Dx Reports    |  |
| Þ | DXA           |  |
|   | Expenses 2002 |  |

5. Click Add (Figure 32).

#### **Figure 32 Location Management**

| Default Location                                                                         | Add New Location |                      |
|------------------------------------------------------------------------------------------|------------------|----------------------|
| C:\DXA Scans                                                                             | U.2013Secondary  | Add Browse           |
| Location Pool                                                                            | 1                |                      |
| C:\DXA Scans<br>D:\<br>\\bed.fs1\home<br>U:\SCANS1<br>U:\2013Secondary<br>U.\2013Primary |                  |                      |
|                                                                                          | Dielete          | Set Default Location |

6. Click **OK** to make YYYYSecondary the default location (Figure 33).

#### **Figure 33 Default Location**

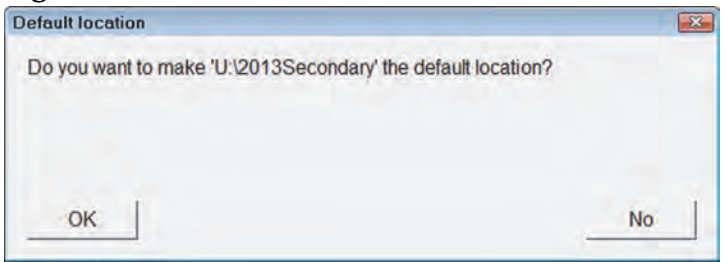

- 7. Click Archive Scans icon.
- 8. On the Unarchived tab, click **Select Scans**.
- 9. Click Archive Scans (Figure 34).

Use Case 4: Hospital — 1 or more DXA, Managed Radiology Network: Some Cost

#### **Figure 34 Archive Scans**

|                            | -Archive Loc     | ation          |                | -         |                  |
|----------------------------|------------------|----------------|----------------|-----------|------------------|
|                            | Path: U:\20      | 13Secondary    |                | - Label:  | 120913-00-98765  |
| Inarchived Archived Once A | II Scans         |                |                |           |                  |
| atient Name                |                  |                |                |           | Details          |
|                            | Transfer results |                | <b>X</b>       |           |                  |
| Patient Name *             |                  | and the second |                | Scan ID   | Analysis Date    |
| orizon, BMI 22             | 2 of 2 sc        | ans archived s | uccessfully.   | A05311305 | 05/31/2013 15:11 |
| lorizon, BMI 24.8          |                  |                |                | B0524130A | 05/24/2013 12:23 |
| orizon, BMI 24.8           |                  |                |                | 805241308 | 05/24/2013 11:39 |
| orizon, BMI 24.8           |                  | OK             |                | 805241306 | 05/24/2013 12:31 |
| orizon. BMI 24.8           | -                | 775            |                | A0524130B | 05/24/2013 11:33 |
| VA Case Study 1. 35F04     | 090511725        | 07/01/2006     | a SE R/L La    | AD2150604 | 08/27/2013 13:28 |
| VA Case Study 2. D5B25     | 90783C65D        | 07/01/2006     | a SE R/L La.,. | A03220606 | 08/27/2013 13:28 |
| VA Case Study 3. DF1DA     | A389D2C57        | 07/01/2006     | a SE R/L La    | A05020606 | 08/27/2013 13:29 |
| ate of Change, 613         |                  | 02/24/2000     | f SE R/L La    | A0224000L | 08/27/2013 13:22 |
| UCKER. BARBARA A           | 07740103         | 07/01/2013     | x Left Hip     | A0701130J | 07/01/2013 10:47 |
| UCKER. BARBARA A           | 07740103         | 07/01/2013     | x Lumbar Spine | A07011301 | 07/01/2013 10:45 |
|                            | 5                | Select All     | Deselect All   |           |                  |

10. Click OK.

## 9.3 Perform an APEX System Backup Weekly to a Network Drive

9.3.1 In Windows

Map a drive (e.g., Drive U:)

Create a folder named **System Backup**.

#### 9.3.2 In APEX

- 1. On the Main Application Screen, click **System Backup** icon.
- 2. Click **Browse** and navigate to the **System Backup** folder on the mapped drive.
- 3. Click OK (Figure 3).

#### Figure 35 DXA System Backup

| System Backup saves the information database. Use Archive Scan | n contained in your system's<br>s to save scan data. |
|----------------------------------------------------------------|------------------------------------------------------|
| Select the location where you want to s                        | ave your System Backup file                          |
| U:\System Backup                                               | Browse                                               |
| Enter the file name for your System Back                       | kup file.                                            |
| 201312090101.CAB                                               |                                                      |
|                                                                |                                                      |
|                                                                |                                                      |
|                                                                |                                                      |
| Sec. 1 Sec.                                                    | 4                                                    |

- 4. Click **OK** (when complete).
- 5. Exit without Shutdown.

# 9.4 Optional: Perform One Time Copy of Legacy Archive Media to a Network Drive

#### 9.4.1 In Windows

The preferred way to preserve DXA scans archived on legacy media is to copy the scans to a network drive.

- 1. Click the **Start button > Computer** and browse to the network drive.
- 2. Create a new folder on the mapped network drive. Name the folder **Bone Density**.
- 3. Open the folder Bone Density and create a folder named **DXA SCANS**.
- 4. Write down the archive label of the archive media on paper (e.g., 072308-00-82983).
- 5. Insert the legacy media in the drive.
- 6. Open the DXA SCANS folder and create a folder. Use the same naming convention as the archive label that you wrote down in Step 4 (Figure 36).

Use Case 4: Hospital — 1 or more DXA, Managed Radiology Network: Some Cost

#### Figure 36 Creating a DXA SCANS Folder

| 🗢 进 U:\Bone Density\DXA Scans                                                     |   |                  |                   |             | + + Search DXA Seans |     | - |   |
|-----------------------------------------------------------------------------------|---|------------------|-------------------|-------------|----------------------|-----|---|---|
| Edit View Tools Help                                                              |   |                  |                   |             |                      |     |   |   |
| nize - Burn New folder                                                            |   |                  |                   |             |                      | 田 - |   |   |
| 2013Primary                                                                       | • | Name             | Date modified     | Туре        | Size                 | _   | _ | - |
| 2013Secondary     012607-00-80000     033004-00-8UZBEE     Alexa     Apps & Sales |   | 1072308-00-82983 | 12/9/2013 2:04 PM | File folder |                      |     |   |   |
| J. Beta Sites                                                                     |   |                  |                   |             |                      |     |   |   |
| Bone Density                                                                      |   |                  |                   |             |                      |     |   |   |
| Connectivity                                                                      |   |                  |                   |             |                      |     |   |   |
| copy                                                                              |   |                  |                   |             |                      |     |   |   |
| Dr Reports                                                                        |   |                  |                   |             |                      |     |   |   |
| DXA                                                                               |   |                  |                   |             |                      |     |   |   |
| Expenses 2002                                                                     |   |                  |                   |             |                      |     |   |   |
| Expenses 2003                                                                     |   |                  |                   |             |                      |     |   |   |
| Expenses 2004                                                                     |   |                  |                   |             |                      |     |   |   |
| Eluoroscan                                                                        |   |                  |                   |             |                      |     |   |   |
| ESUF                                                                              |   |                  |                   |             |                      |     |   |   |
| I hl7 input                                                                       |   |                  |                   |             |                      |     |   |   |
| international                                                                     |   |                  |                   |             |                      |     |   |   |
| all mobility cd                                                                   |   |                  |                   |             |                      |     |   |   |
| JA06039600                                                                        |   |                  |                   |             |                      |     |   |   |
| J OS08289500                                                                      |   |                  |                   |             |                      |     |   |   |
| Darts List                                                                        |   |                  |                   |             |                      |     |   |   |
| Picture Parts                                                                     |   |                  |                   |             |                      |     |   |   |
| Printers                                                                          |   |                  |                   |             |                      |     |   |   |
| Projects                                                                          |   |                  |                   |             |                      |     |   |   |
| PV 7.0                                                                            |   |                  |                   |             |                      |     |   |   |
| dr messages                                                                       |   |                  |                   |             |                      |     |   |   |
| BDB Archived 2x Scans                                                             |   |                  |                   |             |                      |     |   |   |
| 060915160623                                                                      |   |                  |                   |             |                      |     |   |   |
| 070829141705                                                                      |   |                  |                   |             |                      |     |   |   |
| 070919164708                                                                      |   |                  |                   |             |                      |     |   |   |

- 7. Open the Legacy Archive Drive to view contents.
- 8. Hold down **Ctrl-A** to Select All of the media contents.
- 9. Hold down Ctrl-C to Copy of the media contents.
- 10. Open the **new folder** in DXA SCANS folder from Step 4. (e.g., 072308-00-82983).
- 11. Hold down **Ctrl-V** to Paste of all the copied content.
- 12. Repeat steps 4 11 for all remaining legacy media.

#### 9.4.2 In APEX

Add the new mapped drive archive location to the Archive Location Pool.

- 1. Select **Utilities > System Configuration**.
- 2. Click **Archive** Tab.
- 3. In the Add New Location, click **Browse** and search for U:\Bone Density\DXA SCANS folder and select it.
- 4. Click Add (Figure 37).

Use Case 4: Hospital — 1 or more DXA, Managed Radiology Network: Some Cost

| Figure 37 | System | Configuration |
|-----------|--------|---------------|
|-----------|--------|---------------|

| Default Leasting                                                                         | A del Marco I. a castica             |  |
|------------------------------------------------------------------------------------------|--------------------------------------|--|
| U:2013Secondary                                                                          | U:\Bone Density\DXA Scans Add Browse |  |
| Location Pool                                                                            |                                      |  |
| U:\2013Secondary<br>C:\DXA Scans<br>D:\<br>\\bed-fs1\home<br>U:\SCANS1<br>U:\2013Primary |                                      |  |
| aw Data Files                                                                            | Delete Set Default Location          |  |
| Include Raw Data When Transferring                                                       | Scans                                |  |
| elete Scans After Archiving                                                              |                                      |  |
| Do Not Delete Scans                                                                      | Pelete After Archiving Once          |  |
| Delete Only Non-Baseline Scans                                                           | C Delete After Archiving Twice       |  |
| Delete All Scans                                                                         |                                      |  |
| Do Not Delete Most Recent Scans                                                          |                                      |  |
|                                                                                          |                                      |  |

5. Click No in Do you want to make "U:\Bone Density\DXA SCANS" the default location? (Figure 38).

#### **Figure 38 Default Location Selection**

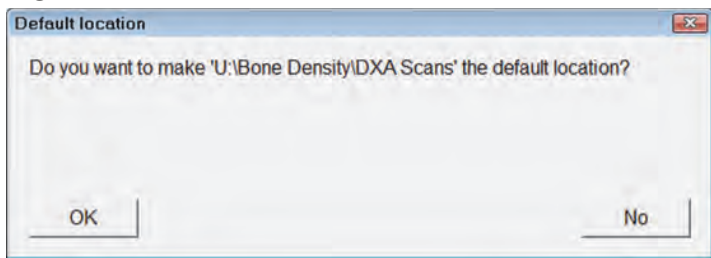

- 6. Click **OK** to save changes and exit.
- 7. From the main application screen use **Locate Scans** to restore legacy scans.